## Webasto ChargeConnect App - Quick Start Guide

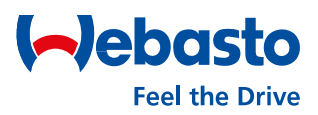

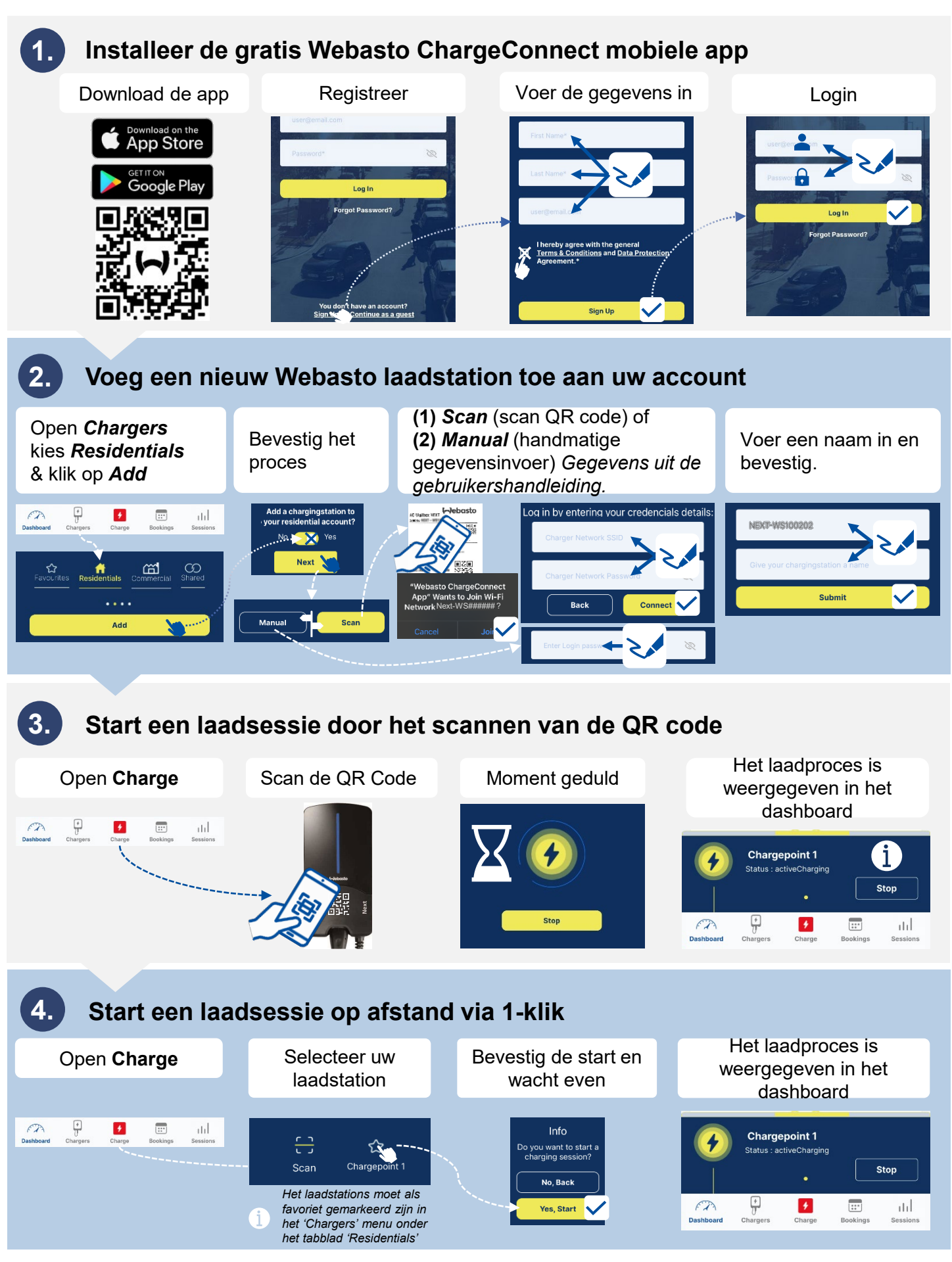

Webasto Thermo & Comfort SE | Friedrichshafener Str. 9 | 82205 Gilching | webasto-charging.com